## 振込・振替のご依頼内容照会・取消(取消)

## 1. ご依頼内容の取消

振込・振替のご依頼内容一覧画面、照会画面で[取消]ボタンをクリックすると、ご依 頼内容の取消画面が表示されます。

依頼状況、依頼内容をご確認のうえ、よろしければパスワード欄に確認用パスワード を入力して、[取消を確定する]ボタンをクリックし、「2.取消内容の確認」へ進み ます。

※ご依頼内容の取消は未実行の取引のみ行う事ができます。 振込済の取引を取り消す事はできませんのでご注意ください。

| 朝 日 新 聞<br>インターネッ                    | 信 用 組 合<br>トバンキング                                                                                                    | 文字サイ:<br>変更 <sup>-</sup>                               | ಸ್ 🔊 🔊 🔊      | <u> ヘルプ</u> | ログアウト                  |
|--------------------------------------|----------------------------------------------------------------------------------------------------|--------------------------------------------------------|---------------|-------------|------------------------|
| 合ホーム 口座情報                            | は 振込・振替 ご利用サービ の変更                                                                                                    | χ                                                      |               |             |                        |
| ↓ご依頼内容の月<br>振込・振替内容をご確<br>「取消を確定する」ポ | 双消(振込・振替 取<br>認のうえ、よろしければ確認用<br>タンを押して下さい。                                                                                                    | 肖確認)<br>パスワードを入力                                       | L.            |             | 画面ID:BNT050            |
| 依頼状況                                 |                                                                                                    |                                                        |               |             |                        |
|                                      | 受付番号 0122001 受                                                                                                    | 付日時 <b>2015年(</b>                                      | )1月21日 12時13分 | •           |                        |
| 依頼内容                                 |                                                                                                    |                                                        |               |             |                        |
| ,<br>引落口座情報                          | 本店                                                                                                    | 普通                                                     | 1234567       |             |                        |
|                                      |                                                                                                    |                                                        |               |             |                        |
| 振込•振替先<br>口座情報                       | <ul> <li>金融機関名 111</li> <li>支店名 新宿</li> <li>口座番号 98</li> <li>受取人名 ジセ</li> <li>金額 50</li> <li>引落合計金額 50</li> <li>取引区分 振春</li> <li>振込メッセージ</li> </ul> | 1銀行<br>i支店<br>76543<br>ダイ ハナコ<br>0,000円<br>0,000円(料金相号 | €払200円)       |             |                        |
| 確認用パスワー                              | ドの入力                                                                                                    |                                                        |               |             | 確認田パスロードを              |
|                                      | [必須] 確認用パスワード<br>(半角英数字6~12桁)                                                                                                    |                                                        |               |             | 社 記 用 ハ ハ ク ト を 入力します。 |
| 戻る                                   | 取洋                                                                                                    | を中止する                                                  | 取消を研          | 宦定する        | クリックします。               |

## 振込・振替のご依頼内容照会・取消(取消)

## 2. 取消完了

取り消しした依頼内容欄をご確認ください。

| 朝 日 新 聞<br>インターネッ           | 信用組合<br>トバンキング タ更する あ あ ヘルプ                                                                                                    | 0070h       |  |  |  |  |
|-----------------------------|----------------------------------------------------------------------------------------------------|-------------|--|--|--|--|
| 合ホーム 口座情報                   | 最 振込・振替 ご利用サービス<br>の変更                                                                                                    |             |  |  |  |  |
| ご依頼内容の目ご指定の振讐依頼を取ご利用ありがとうごさ | 取消(振込・振替 取消完了)<br><sub>消しました。</sub><br><sup>KNました。</sup>                                                                              | 画面ID:BNT051 |  |  |  |  |
|                             | 受付番号 0122002                                                                                                    |             |  |  |  |  |
| 依頼内容                        |                                                                                                    |             |  |  |  |  |
| 引落口座情報                      | 本店 普通預金 1234567                                                                                                    |             |  |  |  |  |
| <b>_</b>                    |                                                                                                    |             |  |  |  |  |
| 振込·振替先<br>口座情報              | 金融機関名 1111銀行<br>支店名 新宿支店<br>科目 普通預金<br>口座番号 9876543<br>受取人名 ジセダイ ハナコ<br>金額 500,000円<br>引落合計金額 500,000円(料金相手払200円)<br>日付 取消<br>取引区分 振替 |             |  |  |  |  |
| ご依頼内容の内容一覧へ                 |                                                                                                    |             |  |  |  |  |